## STATEWIDE CONSTRUCTION STORMWATER GENERAL PERMIT

### DISCHARGER'S GUIDE TO THE STORMWATER MULTIPLE APPLICATION AND REPORT TRACKING SYSTEM (SMARTS) DATABASE

# **Creating a New Application**

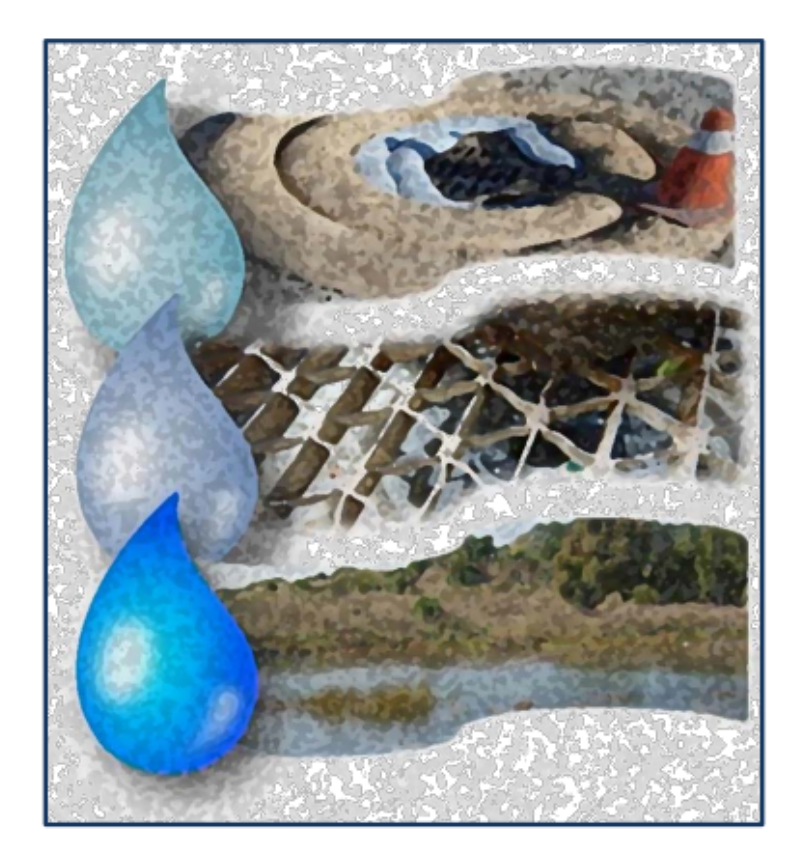

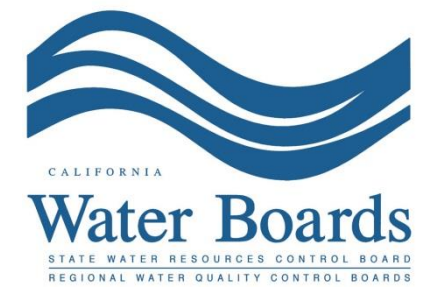

Last Revised: February 2024

The purpose of this document is to provide guidance on the initial steps of creating a new application in the Stormwater Multiple Application and Reports Tracking System (SMARTS). Creating a new application requires an individual account holder to create a new or to link an existing organization that is considered the discharger for the construction site. The user is also able to associate other account holders to assist with the enrollment in SMARTS.

Once the below steps are completed, the user may select which application type to submit. See separate guidance documents for completing the specific application types, including Notice of Intent, Erosivity Waiver, and Notice of Non-Applicability.

#### Steps to start a New Application:

1. Create a new SMARTS Legally Responsible Person (LRP) user account or log in if a LRP user account was previously created.

**Note:** The LRP must first create a user account. The LRP may then link other individuals as a Duly Authorized Representative (DAR) or Data Entry Person (DEP) to assist with the enrollment process. Each person must have separate user accounts.

**Browser Requirements:** SMARTS best works with Google Chrome or Microsoft Edge. Use of other browsers may cause unexpected errors.

| California<br>WATER BOARDS<br>State Tataset Based | Board Programs                                             | Drinking Water Quality         | About Us Contact Us Subscribe Set<br>Water Rights Notices Water Boards Search                                 | tings |
|---------------------------------------------------|------------------------------------------------------------|--------------------------------|----------------------------------------------------------------------------------------------------|-------|
| Stormwater Multiple A                             | pplication and Rep<br>with Microsoft Edge. The use of othe | oort Tracking Syster<br>SMARTS | SMARTS LOCIN<br>User ID: •<br>Password: •<br>Login Create Account<br>Unlock. Reset Password or Forgot User ID |       |
| Public User Menu                                  | Permit FAQs                                                | SMARTS<br>Resources            | Email SMARTS Help                                                                                             |       |

2. From the main menu, go to the "Start a New Application" drop-down list, select "Construction Permits" and then select the applicable permit type.

| Start a New Application             | Applications                            |  |  |
|-------------------------------------|-----------------------------------------|--|--|
| Industrial Permits                  |                                         |  |  |
| Construction Permits Statewide Cons | struction (NOI/Waiver/NONA)             |  |  |
| Muncipal Permits Caltrans Const     | Caltrans Construction (NOI/Waiver/NONA) |  |  |
| Lake Tahoe Co                       | nstruction (NOI)                        |  |  |
| Regionwide Pri                      | imary Permit (NOI)                      |  |  |
| LCAN for Regio                      | onwide Primary Permit                   |  |  |

#### **Construction Permit Types**

**Statewide Construction**: Select this option for typical construction sites that disturb one or more acres of land, or is part of a larger common plan of development that in total disturbs one or more acres of land. For example, residential or commercial construction.

**Caltrans Construction**: Select this option for Caltrans specific construction sites. The organization type must be a "State Agency" in order to file under the Caltrans Construction permit in SMARTS.

**Lake Tahoe Construction**: Select this option if the construction site is discharging stormwater within the Lake Tahoe Hydrologic Unit. The Lahontan Regional Water Board adopted its own permit to regulate stormwater discharges within that area.

**Regionwide Primary Permit**: For Linear Utility Companies that have multiple non-contiguous linear underground and overhead construction sites related to the same program.

**Linear Construction Activity Notification** (LCAN) for Regionwide Primary Permit: Select this option if filing applications under an approved Waste Discharge (WDID) Identification Number assigned to a Regionwide Notice of Intent. Multiple LCANs can be tied under a single Regionwide WDID number.  Select the organization record to start the new application or create a new organization. Only an LRP user account has the option to create new organizations. DAR or DEP may only link the new application to an existing organization they are currently linked to.

If there are no options to select or create an organization, if registered as a DAR or DEP, contact the LRP to link the user account, or contact the stormwater help desk to verify the user account is set up as an LRP. Click "Next" to continue.

| Home   | Home > Select Organization                                                |                         |                                   |                    |  |  |
|--------|---------------------------------------------------------------------------|-------------------------|-----------------------------------|--------------------|--|--|
| Applic | Application Type: Statewide Construction (NOI/Waiver/NONA)                |                         |                                   |                    |  |  |
| Selec  | Select the Organization record to start the application and click "Next". |                         |                                   |                    |  |  |
|        | (1 of 1) 14 (4 1 10 ★ 10 ★                                                |                         |                                   |                    |  |  |
| Railon | Organization ID 🗘                                                         | Organization Name 💠     | Address                           | Business Type 🗘    |  |  |
| 30104  |                                                                           |                         |                                   |                    |  |  |
| •      | 0                                                                         | Create New Organization | Create New Organization           |                    |  |  |
| ۲      | 610632                                                                    | Test Owner Co           | 3737 Main St Riverside CA 92501   | City/Town Agency   |  |  |
| 0      | 661161                                                                    | Help Desk               | 1001 I Street Sacramento CA 95814 | Private Individual |  |  |
| ۲      | 679862                                                                    | Test                    | 555 I Street Sacramento CA 95820  | State Agency       |  |  |
| 0      | 681563                                                                    | Test Org                | 1001   Street Sacramento CA 95814 | Other              |  |  |
| ۲      | 683215                                                                    | Test Org 1              | 1 Test Street Sacramento CA 95814 | Private Individual |  |  |
| 0      | 683216                                                                    | Test Org 2              | 2 Test Street Sacramento CA 95814 | Private Individual |  |  |
| ۲      | 583217                                                                    | Test Org 3              | 3 Test Street Sacramento GA 95814 | Private Individual |  |  |
| ۲      | 683218                                                                    | Test Org 4              | 4 Test Street Sacramento CA 95814 | Private Individual |  |  |
| 0      | 683219                                                                    | Test Org 5              | 5 Test Street Sacramento CA 95814 | Private Individual |  |  |
|        | (1 of 1) (1 → 1 → 1 1 → 1 1 → 1 0 →                                       |                         |                                   |                    |  |  |
|        |                                                                           |                         |                                   |                    |  |  |
|        | Next                                                                      |                         |                                   |                    |  |  |

 Verify, add, or remove users linked to the new application. Users already linked to the organization automatically populate in this section. To add additional users to the application, click the applicable buttons "Add LRP", "Add DAR", or "Add DEP". Click "Confirm and Create Application" button to continue:

#### Note:

LRPs may link additional LRPs and DARs with the same email domain, or DEPs. For assistance linking a DAR with a different email domain, contact the Stormwater Help Desk at <u>stormwater@waterboards.ca.gov</u>. DARs may only link DEPs; and DEPs cannot link any user.

| Home > Select Organization > Display Existing User(s)                                                                                                    |                   |                            |              |             |
|----------------------------------------------------------------------------------------------------|-------------------|----------------------------|--------------|-------------|
| Application Type: Statewide Construction (NOI/Waiver/NONA)          Add LRP       Add DAR       Add DEP         Below is a list of User(s) currently linked to the Organization Help Desk       Confirm and Create Application |                   |                            |              |             |
| First Name                                                                                                    | Last Name         | Email                      | User Account | Delink User |
| Matthew                                                                                                    | Shimizu           | matthewshimizu25@gmail.com | 687982       |             |
| Duly Authorized Representative                                                                                                    |                   |                            |              |             |
| First Name                                                                                                    | Last Name         | Email                      | User Account | Delink User |
| No records found.                                                                                                    | No records found. |                            |              |             |
| Data Entry Person                                                                                                    |                   |                            |              |             |
| First Name                                                                                                    | Last Name         | Email                      | User Account | Delink User |
| No records found.                                                                                                    |                   |                            |              |             |

5. Select from one of the available application options (Notice of Intent, Erosivity Waiver, or Notice of Non-Applicability). Placing the mouse cursor over each option provides general information on the application type. Select the application type and continue to start the application questions.

| Stormwater Multiple Application and Report Tracking System Water Boards CalEPA Concernent Concernent Water Boards Water Boards Water Boards Water Boards                    |
|----------------------------------------------------------------------------------------------------|
| Start a New Application       Active Applications       File Reports       Account Management       Recertify Existing Applications       Documents Ready for Certification |
| Back > Initial Application Questions                                                                                                    |
| Select Application Type                                                                                                    |
| Notice of Intent                                                                                                    |
| Erosivity Waiver Notice of Non-Applicability                                                                                                    |
| © 2022 State of California. Conditions of Use Privacy Policy                                                                                                    |